## **DAFTAR GAMBAR**

| Ga  | mbar                                  | Hal |
|-----|---------------------------------------|-----|
| 1.  | Tampilan Utama Lectora                | .18 |
| 2.  | Tampilan Work Area                    | 19  |
| 3.  | Tampilan Titlle Properties            | 19  |
| 4.  | Tampilan Title Explorer               | .20 |
| 5.  | Tampilan Macam Tools                  | 20  |
| 6.  | Tampilan Icon Lectora                 | 21  |
| 7.  | Halaman Awal Lectora                  | 22  |
| 8.  | Tampilan Name & Location              | 22  |
| 9.  | Tampilan Form Page Size               | 22  |
| 10. | Tampilan Awal Lectora 2               | 23  |
| 11. | Bahan Saku                            | 26  |
| 12. | Kain paspoal 1 di atas dan 1 di bawah | 26  |
| 13. | Menggunting Lebar Saku                | 27  |
| 14. | Guntingan Dibalik                     | 27  |
| 15. | Jahit Segitiga Ujung Saku             | 28  |
| 16. | Jahit Bilur saku                      | 28  |
| 17. | Jahit Lapisan                         | 28  |
| 18. | Jahit Lapisan yang Baru               | 29  |
| 19. | Jahit Sisi Saku                       | 29  |
| 20. | Hasil Jadi Saku Passepoille           | 29  |
| 21. | Pola Klep                             | 30  |
| 22. | Klep diselipkan ke lubang saku        | 31  |

| 23. Jahit Lapisan dalam                                       | . 31 |
|---------------------------------------------------------------|------|
| 24. Jahit lapisan baru                                        | . 32 |
| 25. Jahit sisi saku                                           | . 32 |
| 26. Hasil jadi saku klep                                      | . 32 |
| 27. Tampilan Menu Home                                        | . 69 |
| 28. Tampilan Menu Petunujuk                                   | . 70 |
| 29. Tampilan Menu Profil                                      | . 70 |
| 30. Tampilan Menu Kompetensi                                  | . 71 |
| 31. Tampilan Deskripsi Komtetensi                             | . 71 |
| 32. Tampilan Menu Mteri                                       | . 72 |
| 33. Tampilan Isi Materi                                       | . 72 |
| 34. Tampilan Menu Video                                       | . 73 |
| 35. TampilanVideo                                             | . 73 |
| 36. Tampilan Kuis Pilihan Berganda Pada Media Lectora Inspire | . 74 |
|                                                               |      |
|                                                               |      |

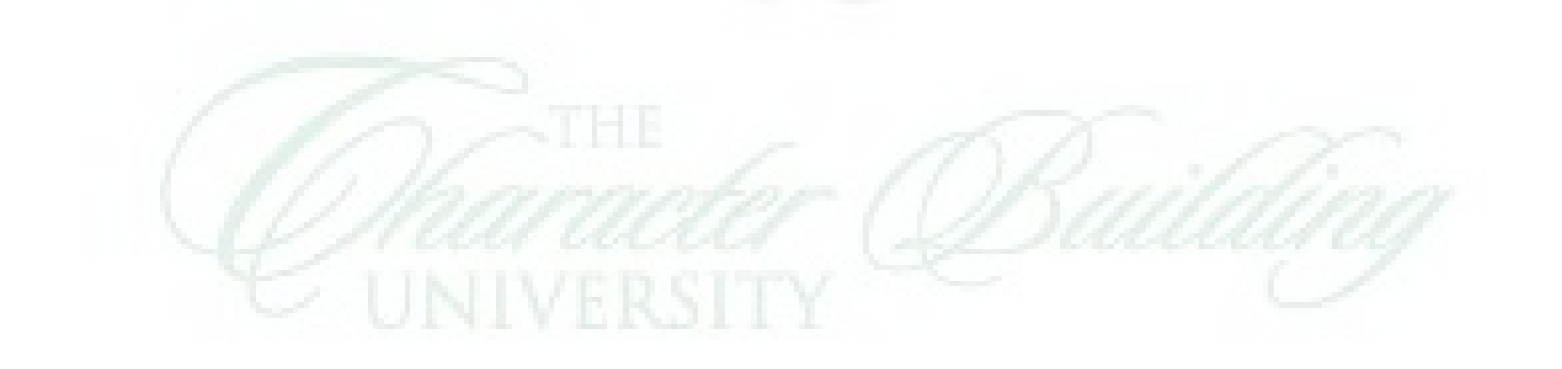